# myCapU Account Registration Error Guide

Registration error messages prevent registration into the desired section and occur when course requirements are not met or when the student is missing the necessary pre-requisite or co-requisite.

Course requirements, pre-requisites, and co-requisites (if applicable) are listed in the **Registration Notes** area of the course in details in your <u>myCapU Account</u> by clicking on the course title.

Registration Error Messages must be resolved before you can register into the desired course

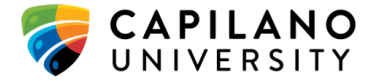

## **Errors: Including Descriptions and Solutions**

| Error                    | Description                                                                                                    | Solution                                                                                                    |
|--------------------------|----------------------------------------------------------------------------------------------------|----------------------------------------------------------------------------------------------------|
| Campus<br>Restriction    | The section is restricted<br>to students located at<br>another CapU campus.<br>(i.e. North Van (NV)<br>student trying to register<br>in a Sechelt (SE) campus<br>course). | <ul> <li>Register into a different section or <u>contact</u> the department to request a "Campus Restriction" override. <i>Please note:</i> requesting an override does not guarantee that one will be granted.</li> <li>To stop this error from occurring: <ul> <li>Check the <i>Registration Notes</i> before you register and do not select any courses that are <i>Restricted</i>.</li> <li>Or</li> <li>In your <u>myCapU Account</u>, under Advanced Search, enter your preferred campus options.</li> </ul> </li> </ul> |
| Closed-XX<br>Waitlisted  | The section is full and<br>there are currently XX<br>(number) students on<br>the waitlist.                                                                                | <ul> <li>Put yourself on the waitlist for this course or register into a different section with an open seat.</li> <li>To stop this error from occurring: <ul> <li>Check the seats available (<i>Seats: XX/XX</i>) in the <i>Generated Results</i> section. If the seats available says 'Full', select another section.</li> <li>Or</li> <li>Check the <i>Registration Notes</i> before you register and do not select any courses that are <i>Restricted</i></li> </ul> </li> </ul>                                          |
| Closed-<br>Waitlist Full | The section is full and<br>the waitlist is full;<br>registration &/or waitlist<br>are not available.                                                                      | <ul> <li>Select another section or course.</li> <li>To stop this error from occurring, check the <i>Registration Notes</i> before you register and do not select the sections that are 'Full'.</li> </ul>                                                                                                    |
| Closed<br>Section        | This section is closed;<br>registration &/or<br>waitlisting are not<br>available.                                                                                         | <ul> <li>Select another section or course.</li> <li>To stop this error from occurring, check the <i>Registration Notes</i> before you register and do not select the sections that are 'Full' or that are not yet open for registration.</li> </ul>                                                                                                    |
| Closed<br>Section-XX     | This course is <u>Cross-</u><br><u>Listed</u> . Both the seats<br>assigned to this section<br>are full and the waitlist is<br>full; registration is not<br>available.     | <ul> <li>Select another section or course.</li> <li>To stop this error from occurring, check the <i>Registration Notes</i> before you register and do not select the sections that are 'Full' or 'Closed'</li> </ul>                                                                                                    |

## myCapU Account Registration Error Guide Page 1

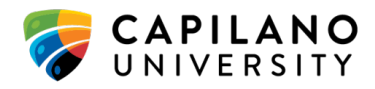

v3 – December 2023

| College<br>Restriction                                                                                 | The section is restricted<br>to students in a specific<br>area or level of study.                                                                                                    | <ul> <li>Register into a different section or <u>contact</u> the department to request a "Campus Restriction" override. <i>Please note:</i> requesting an override does not guarantee that one will be granted.</li> <li>To stop this error from occurring, check the <i>Registration Notes</i> before you register and do not select the sections that are <i>Restricted</i>.</li> </ul>                                                                                                    |
|----------------------------------------------------------------------------------------------------|----------------------------------------------------------------------------------------------------|----------------------------------------------------------------------------------------------------|
| Corequisite<br>XX (CRN<br>XXXXX)<br>required<br>OR<br>Corequisite<br>XX required                       | The section requires that<br>you register into the <u>co-</u><br><u>requisite course(s)</u> at the<br>same time you register<br>into the desired section.                                                                                                    | <ul> <li>Register in the stated course (XXXXX) at the same time you register into the section this error occurred on.</li> <li>Co-requisites are listed in the <b>Registration Notes</b> area of the course in details in your <u>myCapU Account</u> by clicking on the course title.</li> <li>To stop this error from occurring, check if a corequisite is required. If there is and you have not already taken the course, then register into it at the same time you register into the desired course.</li> <li>If you have already taken the co-requisite and you still received this error message, check to see if there is a minimum grade requirement that is needed. If you don't meet the grade requirement, you can either take the course again or <u>contact</u> the department and request a "Co-requisite" override. <i>Please note, requesting an override does not guarantee that one will be granted.</i></li> </ul> |
| Duplicate<br>Course with<br>Section<br>XXXXX<br>OR<br>Duplicate<br>Equivalent<br>with Section<br>XXXXX | <ul> <li>This error can occur<br/>when either:</li> <li>a. You try to register<br/>into a section that<br/>you are already<br/>registered in.</li> <li>b. You try to register<br/>into two different<br/>sections of the<br/>same course at the<br/>same time.</li> <li>c. The student drops a<br/>course during the<br/>Add/Drop Period,<br/>changes their mind,<br/>and then tries to re-</li> </ul> | <ul> <li>To stop this error from occurring:</li> <li>Scenario A: If you no longer desire your initial section, you should drop the first section or the course and then register into the second section. Otherwise no action is needed.</li> <li>Scenario B: You need to choose which section you want to register into and only select that section to register in.</li> <li>Please note that this scenario does not apply with waitlisting. You can waitlist in multiple sections of the same course (to a maximum of 5 sections in total). Once you accept a <i>Registration Offer</i> for one of those sections, the system will automatically drop you from the other waitlists for that course.</li> </ul>                                                                                                    |

**myCapU Account Registration Error Guide** Page 2 *v3 – December 2023* 

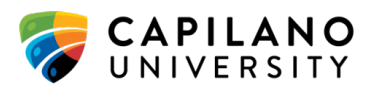

|                                                                                                    | register back into<br>the same<br>course/section.                                                                                                    | <ul> <li>Scenario C: Contact the Registrar's Office at<br/>604.984.4900 (option 5) for assistance.</li> </ul>                                                                                                    |
|----------------------------------------------------------------------------------------------------|----------------------------------------------------------------------------------------------------|----------------------------------------------------------------------------------------------------|
| Duplicate<br>CRN                                                                                                    | This error can occur<br>when you are attempting<br>to register into a course<br>you are currently<br>waitlisted in, after being<br>given a <i>Capacity Override</i><br>by the either the<br>department or the<br>instructor. | <ul> <li>To stop this error from occurring, if needed, first confirm with the department/instructor that you have been given a <i>Capacity Override</i> for that section, then drop yourself from the waitlist. You should now be able to register straight into the course.</li> <li>If you are unable to get a hold of the department/instructor to confirm that the override is on your account, please contact the Registrar's Office for assistance at 604-984-4900 (option 5).</li> </ul> |
| Field of Study<br>Restriction -<br>Major                                                                                                    | The section is restricted<br>to a specific program<br>area and/or major.                                                                                                    | <ul> <li>Register into a non-restricted section or <u>contact</u> the department and request a "Field of Study Restriction" override. <i>Please note, requesting an override does not guarantee that one will be granted.</i></li> <li>To stop this error from occurring, check the <i>Registration Notes</i> before you register and do not select the sections that are <i>Restricted</i>.</li> </ul>                                                                                         |
| Linked course<br>required ()<br>OR<br>Linked course<br>required<br>(Lab/Lecture/<br>Conversation)<br>OR<br>Linked course<br>required<br>(Lab/Lecture)<br>– SYSDEL | The section's lecture<br>component has a lab or<br>conversation component<br>that is linked.                                                                                                    | <ul> <li>Register into both the lecture component and the lab/conversation component at the same time.</li> <li>To stop this error from occurring, check the <i>Linked Sections</i> area of the course in details in your <u>myCapU</u> <u>Account</u> by clicking on the course title.</li> <li>Select both the lecture section and the lab/conversation before you register.</li> </ul>                                                                                                    |
| Maximum<br>hours<br>exceeded                                                                                                    | You are attempting to<br>register in more credit<br>hours (credits) than you<br>are allowed.<br>The majority of programs<br>allow students to<br>register into a maximum<br>of 19 credits per term.                          | <ul> <li>The number of credits each course has are listed in the <i>Class Details</i> area of the course in details in your myCapU Account by clicking on the course title.</li> <li>To stop this error from occurring:         <ul> <li>Adjust your course load so you are only taking the max number of credits for your program OR</li> </ul> </li> </ul>                                                                                                    |

myCapU Account Registration Error Guide Page 3 v3 – December 2023

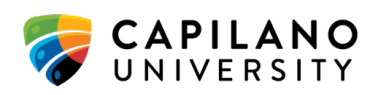

|                                                                                                    |                                                                                                    | • Contact Academic Advising at <u>advising@capilanou.ca</u><br>to book an appointment to discuss increasing your<br>maximum credit limit. <i>Please note, requesting an</i><br><i>credit limit increase does not guarantee that one will</i><br><i>be granted.</i>                                                                                                    |
|----------------------------------------------------------------------------------------------------|----------------------------------------------------------------------------------------------------|----------------------------------------------------------------------------------------------------|
| Obtain Dept.<br>Approval<br>OR<br>Obtain Dept.<br>Approval -<br>SYSDEL                               | The section requires<br>approval from the<br>department before you<br>can register in the<br>course.                                                              | <ul> <li>Register into a non-restricted section, or <u>contact</u> the department and request a "Department Approval" override. <i>Please note:, requesting an override does not guarantee that one will be granted.</i></li> <li>To stop this error from occurring, check the <i>Registration Notes</i> before you register and then deselect the sections that are <i>Restricted</i>, if possible. If not, <u>contact</u> the department with your request.</li> </ul>                                                                                                    |
| Open - <mark>XX</mark><br>Waitlisted                                                                 | Either the lecture, lab, or<br>conversation of this<br>section is <i>Cross-Listed</i><br>and the seats assigned to<br>it are full, but you can<br>still waitlist. | <ul> <li>Review any cross-listed courses connected to this section are listed in the <i>Cross Listed Courses</i> area of the course in details in your <u>myCapU Account</u> by clicking on the course title.</li> <li>Put yourself on the waitlist for this section or register into a different section with an open seat.</li> </ul>                                                                                                    |
| Prerequisite<br>And Test<br>Score Error<br>OR<br>Prerequisite<br>And Test<br>Score Error -<br>SYSDEL | The section requires the<br>completion of a course<br><u>pre-requisite</u> before you<br>will be allowed to<br>register.                                          | <ul> <li>Pre-requisites (if applicable) are listed in the Registration Notes area of the course in details in your myCapU Account by clicking on the course title.</li> <li>Register in the required pre-requisite, take and/or submit an eligible EDT/MPT test (if applicable), or contact the Department to request a "Prerequisite and Test Score Error" override. Please note, requesting an override does not guarantee that one will be granted.</li> <li>To stop this error from occurring, check if you have already taken the required pre-requisite, have taken and passed the EDT/MPT test (if applicable), or that you are currently taking the pre-requisite before registering into the desired section.</li> <li>If you have none of the above requirements then register into the pre-requisite first, and then take the desired course in the following term.</li> </ul> |
| Program<br>Restriction                                                                               | This section is restricted<br>to students in a specific<br>program.                                                                                               | Register into a non-restricted section or <u>contact</u> the department and request a "Program Restriction" override. <i>Please note, requesting an override does not guarantee that one will be granted.</i>                                                                                                    |

#### myCapU Account Registration Error Guide Page 4 v3 – December 2023

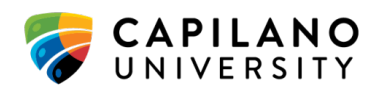

|                                                                                                    |                                                                                                    | • To stop this error from occurring, check the <i>Registration Notes</i> before you register and do not select the sections that are <i>Restricted</i> .                                                                                                    |
|----------------------------------------------------------------------------------------------------|----------------------------------------------------------------------------------------------------|----------------------------------------------------------------------------------------------------|
| Repeat Hours<br>Exceed XX                                                                                   | You are trying to register<br>into a course that you<br>have repeated at least<br>twice before.<br>Passing, Failing<br>and/or<br>withdrawing all<br>are considered<br>attempts. | <ul> <li><u>Contact</u> the instructor to request a "Repeat Hour" override.</li> <li><i>Please note, requesting an override does not guarantee that one will be granted.</i></li> <li>To stop this error from occurring, monitor the number of times you have taken a course previously, and contact the instructor ahead of time if needed.</li> <li><b>Please note:</b> You will be able to waitlist in a course that you are repeating for the third time; however you will not be able to accept a registration offer. While on the waitlist, you will need to contact the instructor for a "Repeat Hour" override before you can accept an offer.</li> </ul> |
| Time Conflict<br>with CRN<br>XXXXX                                                                          | The section you are<br>attempting to register in<br>scheduled day & time<br>conflict with a currently<br>registered course.                                                     | <ul> <li>Please register into a different section or <u>contact</u> the Department and request a "Time Conflict" override. <i>Please note, requesting an override does not guarantee that one will be granted.</i></li> <li>To stop this error from occurring, do not attempt to register in sections that conflict with courses you are currently registered in.</li> </ul>                                                                                                    |
| Wait. Max.<br>Exceeded<br>OR<br>Wait. Max.<br>Exceeded -<br>SYSDEL<br>OR<br>Waitlist<br>Maximum<br>Exceeded | You have attempted to waitlist into a 6 <sup>th</sup> section.                                                                                                    | <ul> <li>Students are permitted to waitlist in a total of 5 courses, or sections, at a time. Monitor the number of sections you have already waitlisted in and manually drop yourself from a previously waitlisted course if you find another course you would prefer.</li> <li>To stop this error from occurring, do not waitlist for more than 5 courses at a time.</li> </ul>                                                                                                    |

### Definitions

**Co-requisites:** Courses that should be completed either at the **same time** or **before** taking the desired section. Courses that are in-progress at the time of registration may be considered as co-requisites and will satisfy this requirement.

**myCapU Account Registration Error Guide** Page 5 *v3 – December 2023* 

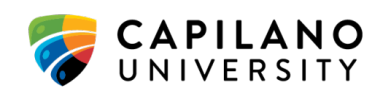

**Cross-listed:** The total seat count is shared/split between two different lecture sections, labs, or conversations.

- Eg: There are 40 Lab seats shared between BIOL 106 and BIOL 107. In cross-listed sections, both Labs would show a total count of 40 seats on the myCap Schedule, but the shared seat count means that there are only 20 seats per Lab (20 for BIOL 106 and 20 for BIOL 107). If all 20 seats dedicated to the BIOL 106 Lab are full and the waitlist for that section is also full, the myCap Schedule would show there are still 20 seats available and that you can waitlist, but those seats in this scenario belong to students registering and/or waitlisting into the BIOL 107 Lab.
- **Pre-requisites:** Courses that should be completed **before** taking the desired course. Courses that are in-progress at the time of registration may be considered as pre-requisites and will satisfy this requirement. Pre-requisites may have requirements for minimum grade or percentage received.

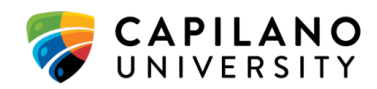